#### 1) Heat Map

Cell ကွက်တွင်းရှိ ကိန်းဂဏန်းတန်ဖိုးအလိုက် cell ကွက် အရောင်ပြောင်းကာပြသခြင်းဖြစ်ပါသည်။ ဥပမာ -

| စဉ် | မြို့နယ်    | မြို့နေ |       | ကျေးလက်နေ |        |
|-----|-------------|---------|-------|-----------|--------|
|     |             | ကျား    | G     | ကျား      | G      |
| o   | ပြည်        | ၅၆၂၁၃   | ලොදලව | ၅ပပ၇၅     | ၅၂၉၁၂  |
| J   | ပေါက်ခေါင်း | දිනුවේ  | ୵୭୭၂  | ୭୧୭୨୭     | ၅၅၃၆၀  |
| 9   | ပန်းတောင်း  | ၈၇၃၁    | දවඉඉ  | ၆၂၃၇၃     | ၆၆၀၅၆  |
| 9   | ပေါင်းတည်   | ၁၄၅၇၉   | ეევნე | ენეეე     | ၁၁၀၁၄၀ |
| ၅   | သဲကုန်း     | ၁၂၄၂၈   | ၁၄၁၄၀ | ივივე     | ୭୨୧୨୧  |
| હ   | ရွှေတောင်   | ရရော    | ၁၀၄၀၉ | ୭୧୧୨୨     | ၅၇၂၃၀  |

# ပြည်ခရိုင် မြို့နယ်အလိုက်လူဦးရေစာရင်း (၂၀၁၆)

## ပြုလုပ်ပုံ

- မိမိအရောင်ပြောင်းလိုသော cell ကွက်များကို selection ပြုလုပ်ပါ။
- Click Home > Conditional Formatting > Color Scale > More Rules
- Select "2-Color Scale or 3-Color Scale" from "Format Style" of "New Formatting Rule
- Choose the color from "Color" box for each option (Minimum/Midpoint/Maximum)

| Euroff Children Ch                                    | to CompleDate June                               | 2015 olive Freed                                                                                                    | New Formatting Rule ? ×                                                                                                    | Alianment G Number G                                                                                                    |  |
|-------------------------------------------------------|--------------------------------------------------|----------------------------------------------------------------------------------------------------|----------------------------------------------------------------------------------------------------|----------------------------------------------------------------------------------------------------|--|
| Foxit Reader PDF<br>rap Text<br>erge & Center ~<br>74 | Power Pivot<br>General<br>\$ - 96 * *#<br>Number | Conditional celos     Conditional celos     Conditional celos | Select a Rule Type:           ► Format all cells based on their values           u         ► Format only cells that contain           ► Format only rop or bottom ranked values           ► Format only unique or duplicate values           ► Format only unique or duplicate values           ► Use a formula to determine which cells for format                                                                                                    | Verifier Vormating note         r           Splect a fuller Type:         T           P Format only cells that contain         F           P Format only cells that contain         F           P Format only cells that are above or below wrange         F           P Format only vinupe or Aplacet values         F           D Format only vinupe or Aplacet values         F           D Format only vinupe or Aplacet values         F                                                                                                    |  |
| н                                                     | 1 J                                              | Data Bars                                                                                                    | Edit the Rule Description:<br>Format all consistent of the second of the second of the s | Edit the Rule Description:<br>Format all colls based on their values:<br>Figment Style: Scolor Scole<br>Minimum Midpoint Maximum<br>Type: Convest Value<br>Value: [Convest Value]<br>Value: [Convest Value]<br>Val |  |
|                                                       |                                                  | Image Bules     Image Bules                                                                                                    | Color:                                                                                                    | Preview: There Colors Standard Colors Marc Colors                                                                                                    |  |

အကယ်၍ အရောင်ချယ်ထားသော အကွက်များကို ပြန်လည်ရှင်းလင်းလိုပါက

- ရှင်းလင်းလိုသော cell ကွက်များကို selection ပြုလုပ်ပါ။
- Home Tab > Conditional Formatting > Clear Rules > Clear Rules from Selected Cells ကို Click တစ်ချက်နိုပ်ပါ။

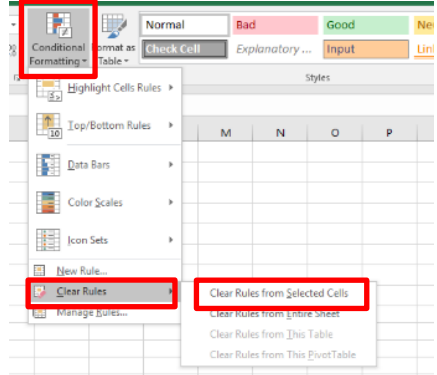

## လက်တွေ့လေ့ကျင့်ခန်း

"Distance\_Learning\_Excel2010-2016\_Heat\_Map\_Version1\_18Jun2019\_Exercise.xlsx" file ကို အသုံးပြုပြီး Heat Map တစ်ခုပြုလုပ်ပါ။

#### Excel Mapping

Excel Mapping ကို "MIMU-Tool\_Excel\_Heat\_Mapping\_v102\_Oct2016" file ကို အသုံးပြု၍ သင်ကြားပါမည်။